### 平台操作說明手冊

2022.12.20版

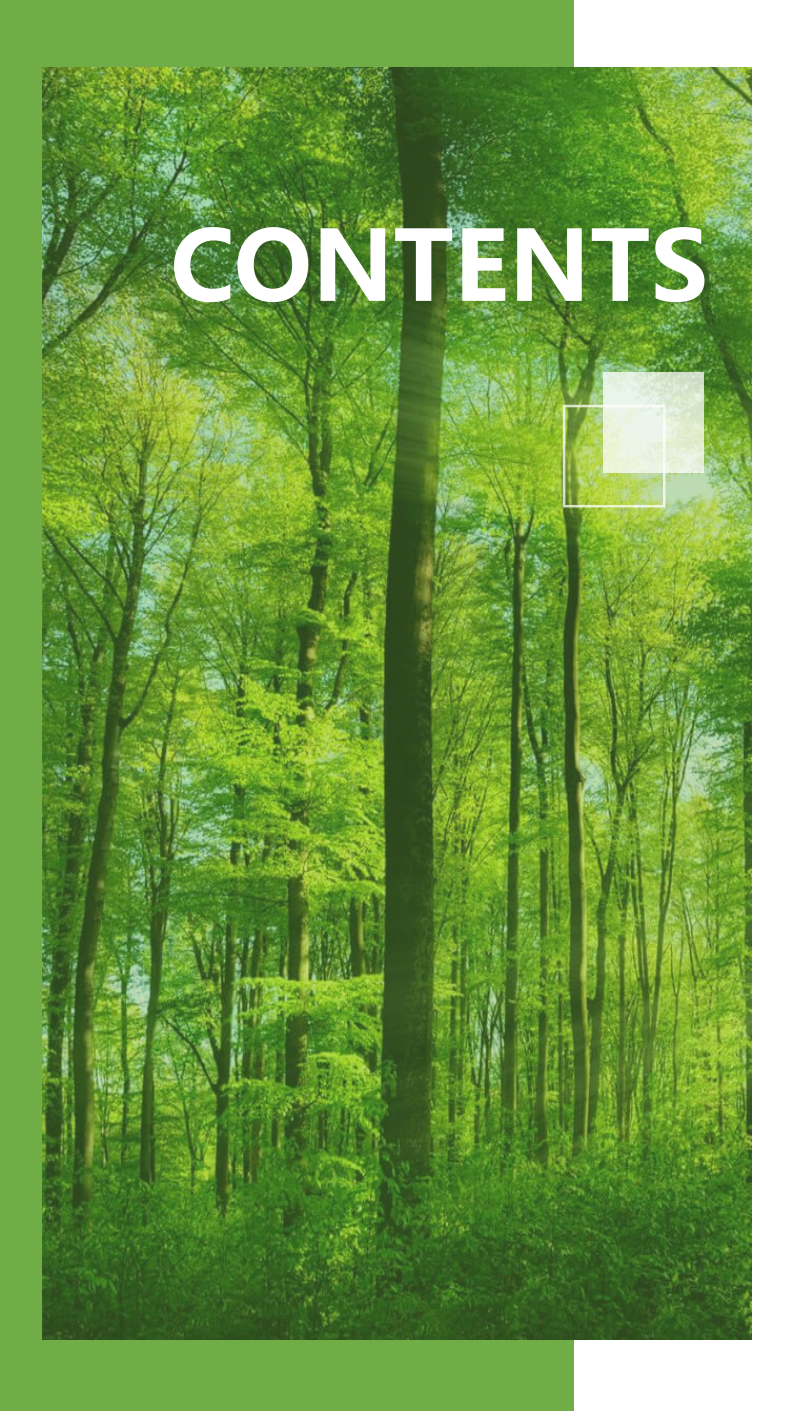

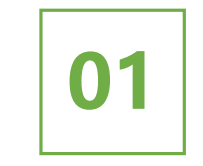

用電者(購電) 01-1.如何進入會員購買 01-2.如何會員註冊 01-3.會員專區

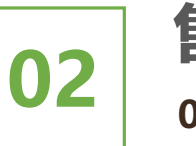

**售電者** 02-1.如何進入會員售電 02-2.如何會員註冊 02-3. 會員專區

03

其他操作問題 03-1.頁面介紹

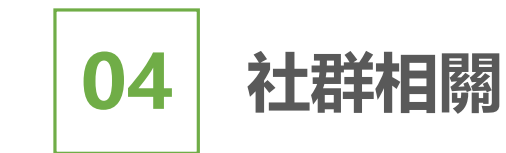

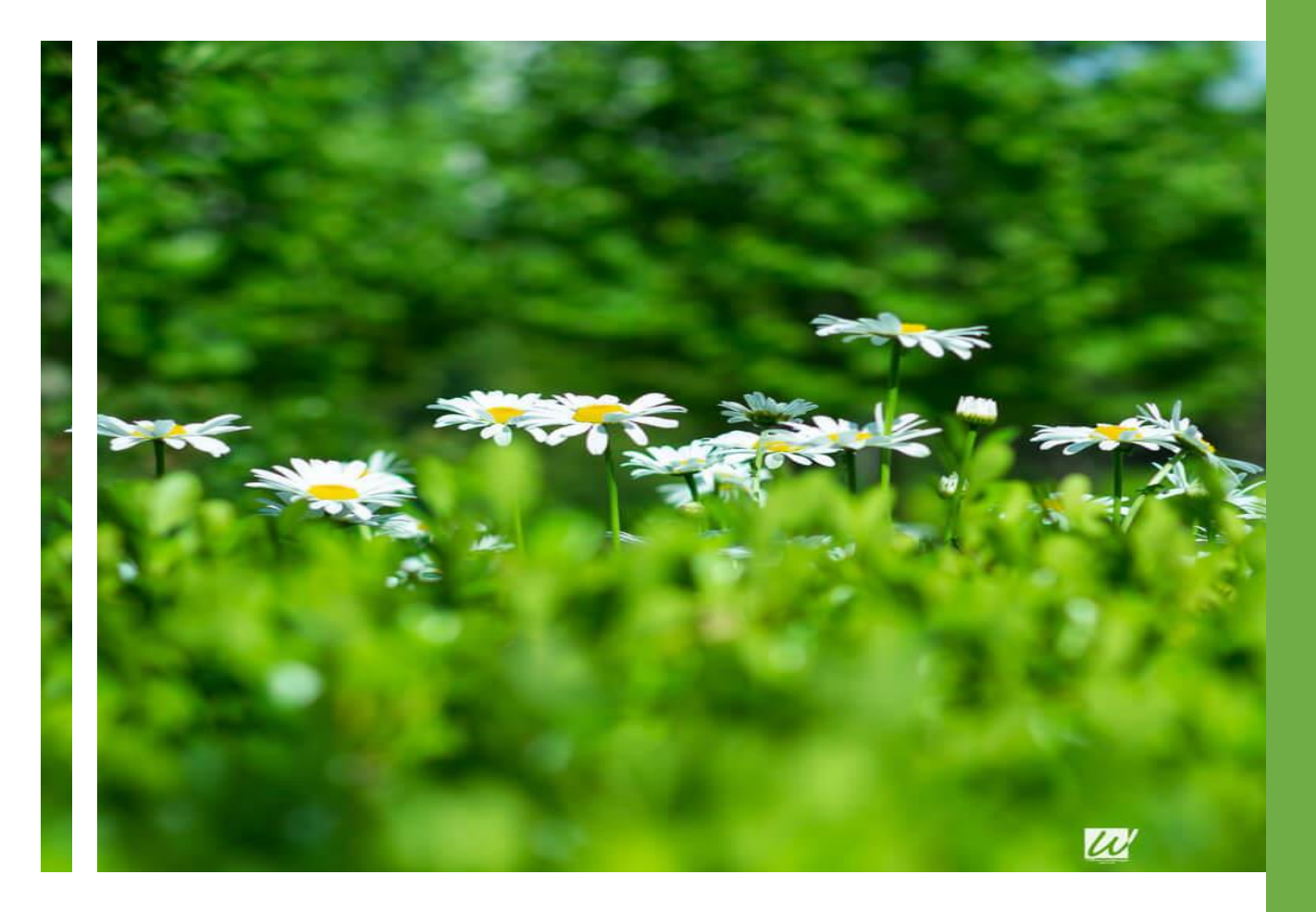

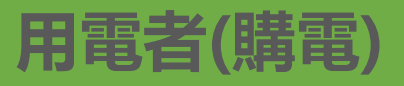

01-1.如何進入會員購買 01-2.如何會員註冊 01-3.會員專區

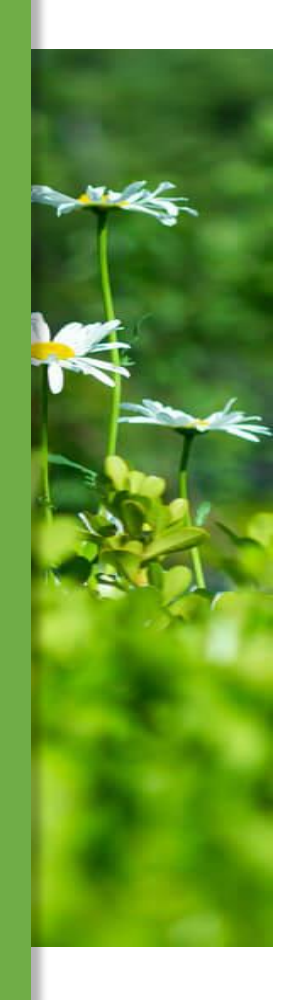

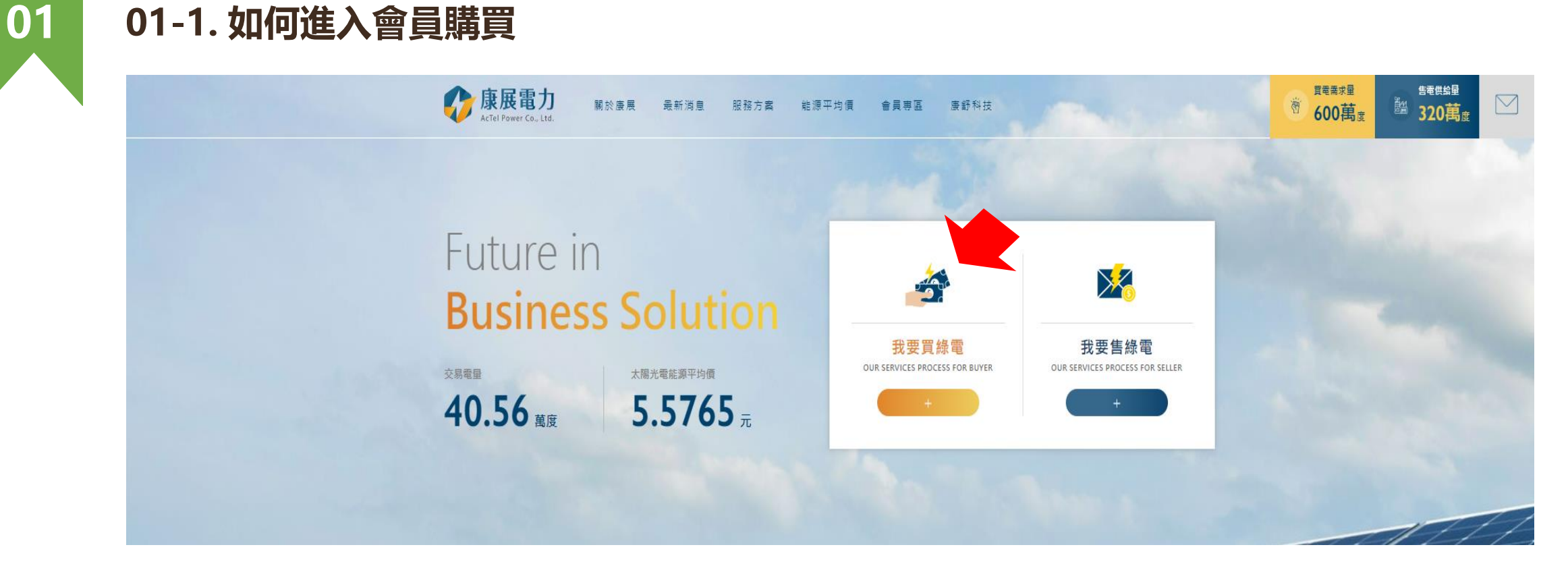

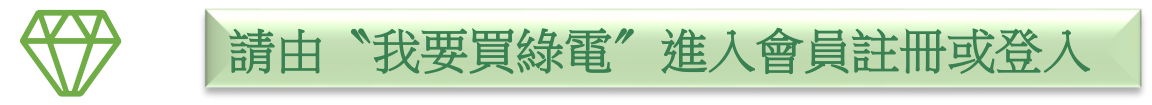

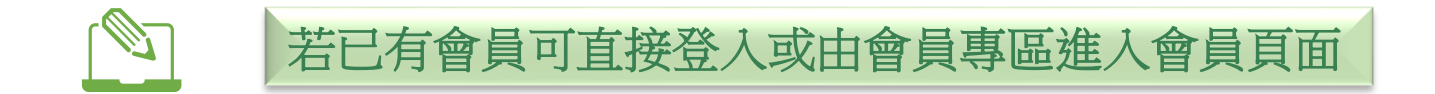

| 購電端會員註冊<br>JOIN NOW                                                                |                    |      | *字為必填項目,購電者(用電)需上傳近一年                 |
|------------------------------------------------------------------------------------|--------------------|------|---------------------------------------|
| 公司名稱*                                                                              | 統編                 |      | 电真半以们力们泡口环牌刀朵。                        |
| 姓名*                                                                                | E-MAIL*            |      |                                       |
| 聯絡電話*                                                                              | 傳真號碼               |      | 地點可填寫通訊地址                             |
| 密碼*                                                                                | 確認密碼               |      |                                       |
| 地點*                                                                                | 類型*                |      | <b>加</b>                              |
| 懸市     鄭鎮市區        營業時間(開始)* <td>装約容量◎</td> <td></td> <td>※上傳僅可補繳一次,若上傳失敗或缺件請</td> | 装約容量◎              |      | ※上傳僅可補繳一次,若上傳失敗或缺件請                   |
| 請選擇時間 > 請選擇時間 >                                                                    | kwh                | _    | 轉寄至信箱或LINE官方帳號。                       |
| 欲購買度數*                                                                             | 欲購買年份 <sup>*</sup> |      |                                       |
| kwh                                                                                | 請選擇年份 ~            |      |                                       |
| 請提供近一年電費單(高壓用戶建議提供6                                                                | 台電一年份每15分鐘用電統計)*   | 若未收到 | 帳號啟用認證信·請先注意大小寫是否輸入錯誤及檢查 <sup>」</sup> |
| 未選擇任何檔案 ④ 上傳檔案                                                                     |                    | 坂信件・ | 若正確無誤還未收到啟用證認信,請備妥註冊帳號及聯絡             |
|                                                                                    |                    | 人寄件至 | 官方聯絡信箱或LINE,兩者皆可為您提供服務!               |

|                  | 會員<br>Acc | 專區<br>ount            |       |  |
|------------------|-----------|-----------------------|-------|--|
| 個人資              | 訊交易       | 易紀錄                   | 登出    |  |
| 公司名稱             |           | 統編                    |       |  |
| 姓名               |           | E-MAIL                |       |  |
| 聯絡電話             |           | 傳真號碼                  |       |  |
| 地點/縣             | 地點/鄉鎮     | 類型                    |       |  |
| 請選擇懸市 ▼<br>營業時間  | 調運揮鄉鎮 ▼   | <sup>商辦</sup><br>契約容量 | v     |  |
|                  |           |                       | kw    |  |
| 欲購買度數(年)<br>2023 |           |                       |       |  |
| 上傳近一年用電狀         | 況         |                       |       |  |
| 12345567.pdf     |           |                       | ♀上傷檔系 |  |
|                  | 資料        | 斗更新                   |       |  |

01-3. 會員專區(購電端)

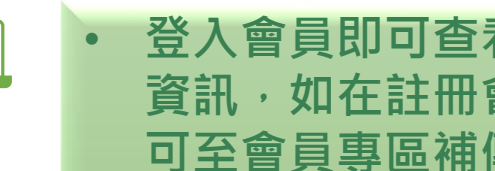

登入會員即可查看交易狀況及更新個人 資訊,如在註冊會員時忘記上傳電費單 可至會員專區補傳以供專業團隊分析。

• 交易紀錄會顯示媒合廠商、媒合綠電類 別、媒合用電度數、成交價、媒合日期。

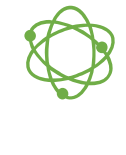

公司資料若需更改可登入至會員專區做更 動,部分欄位需寄件至官方信箱及LINE官 方帳號座人工更動!

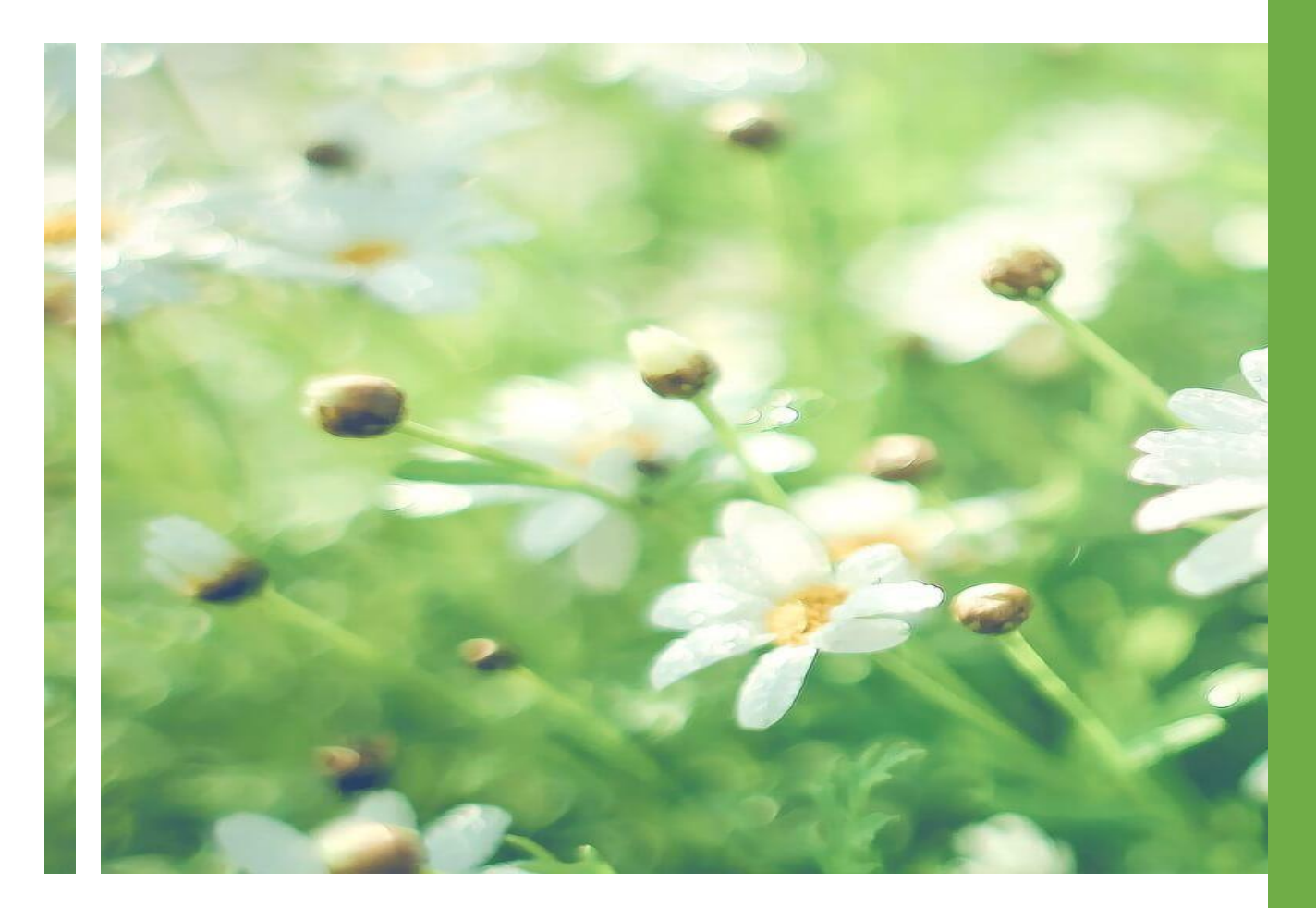

#### 售電者

02-1.如何進入會員售電 02-2. 如何會員註冊 02-3. 會員專區

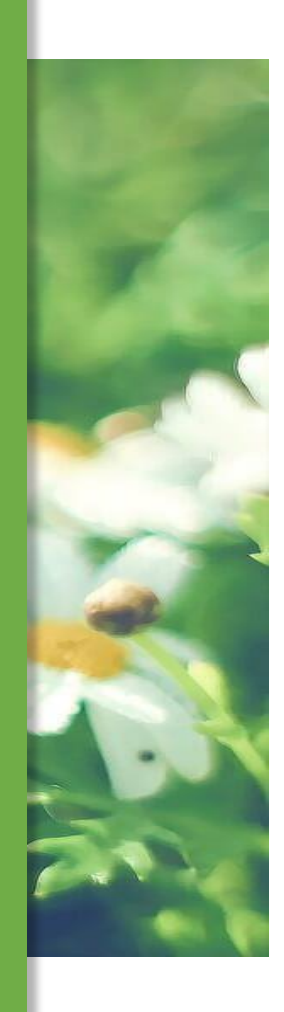

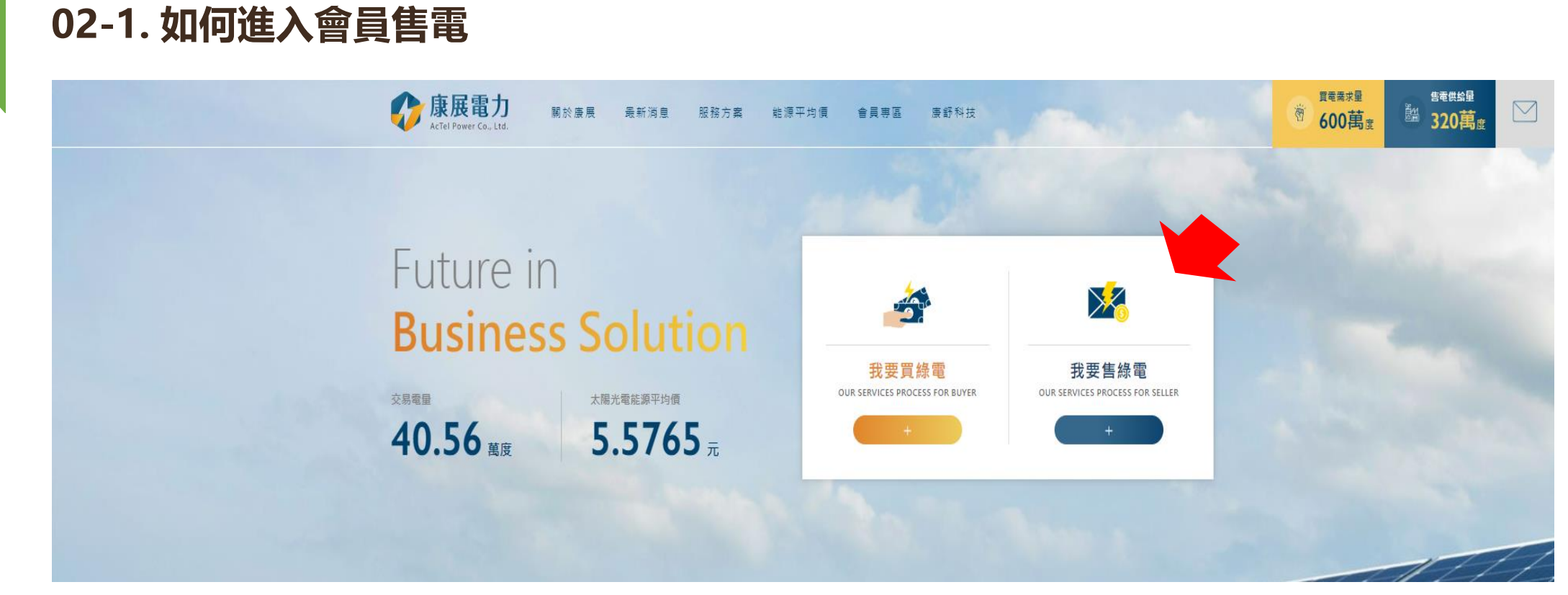

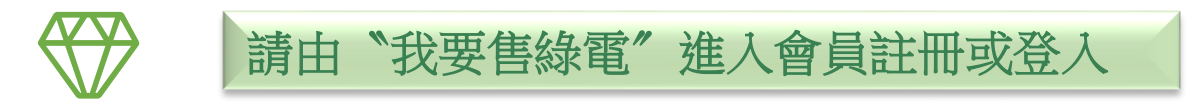

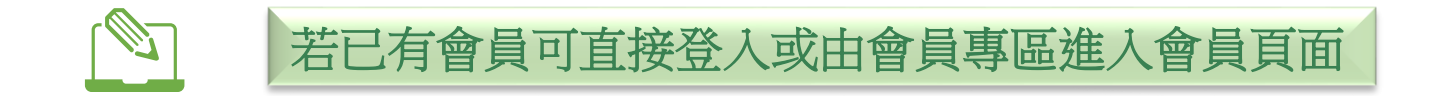

### 02 02-2. 如何會員註冊

| 發電端會員註冊                                    |                              | *字為必填項目,發電者(售電業)需上傳近一<br>年電費單,另發電端需特別填台電躉售價欄 |
|--------------------------------------------|------------------------------|----------------------------------------------|
| 公司名稱                                       | 統編*                          | 位                                            |
| 姓名*                                        | E-MAIL*                      |                                              |
| 聯絡電話*                                      | 傳真號碼                         | 如發電業有諸多綠電類型可先則一填寫,將其<br>它綠電類別及資料文件寄至官方信箱。    |
| 密碼*                                        | 確認密碼*                        |                                              |
| 地點*                                        | 類型*                          |                                              |
| 縣市                                         | 請選擇類型 ✓<br>裝置容量 <sup>★</sup> | 如需上傳補繳電費單請登入會員專區上傳<br>※上傳僅可補繳一次,若上傳失敗或缺件請    |
| 台電合約躉售價*                                   |                              | 轉寄至信箱或LINE官方帳號。                              |
| □/// 俱电<br>請上傳最近一年發電狀況(台電電婁單) <sup>★</sup> |                              | 芋未收到框號的田認證信,請失注音大小寫具不輸入錯誤及检查拉损信件,            |
| 未選擇任何檔案                                    | ☞ 上傳檔案                       | 若正確無誤還未收到啟用證認信,請備妥註冊帳號及聯絡人寄件至官方聯絡            |
| +                                          | 註 冊                          | 信箱或LINE,兩者皆可為您提供服務!                          |

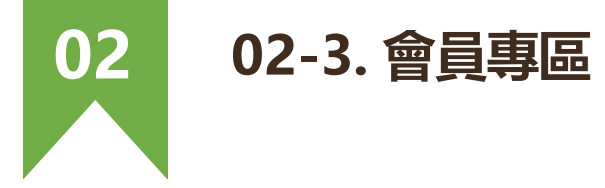

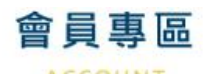

ACCOUNT

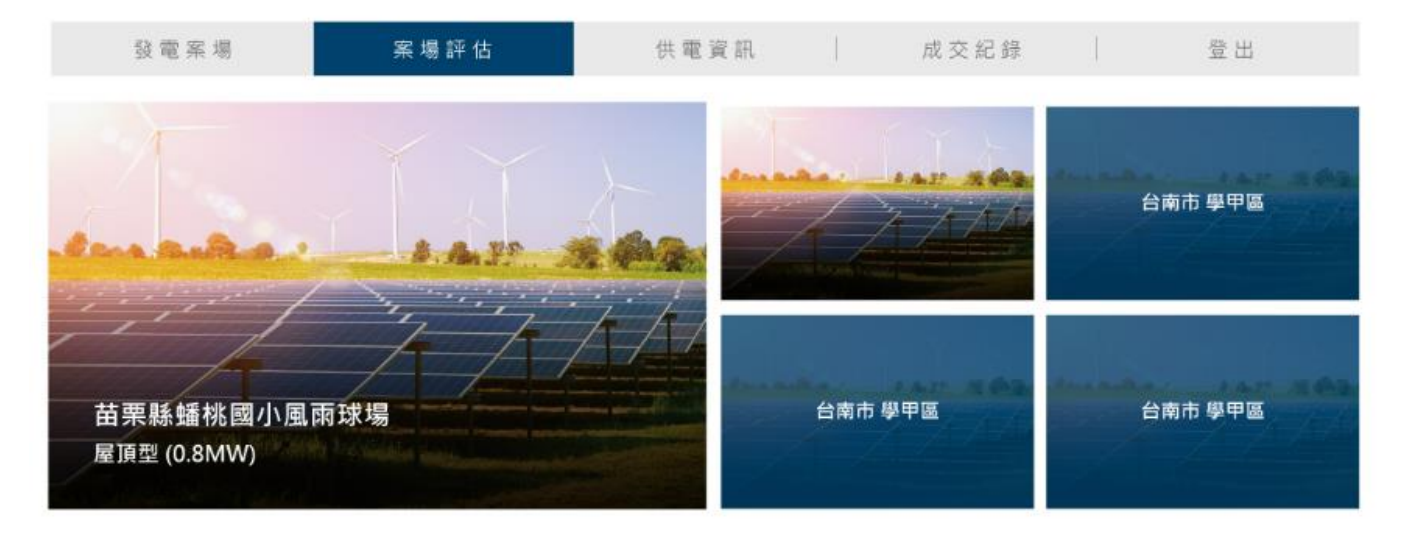

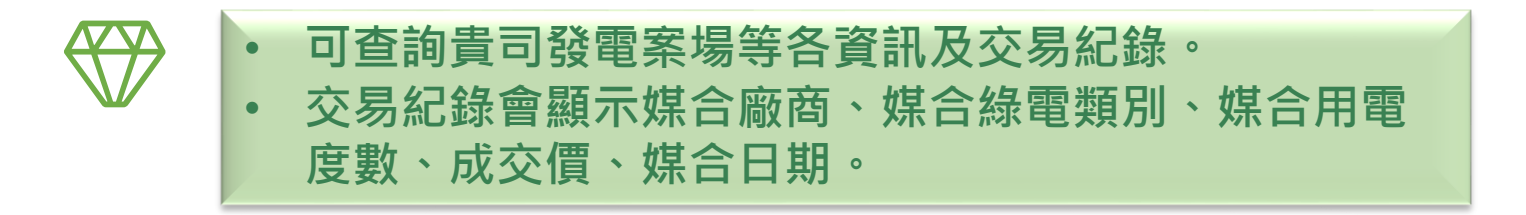

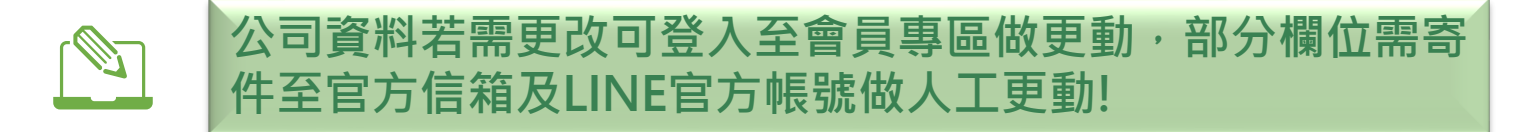

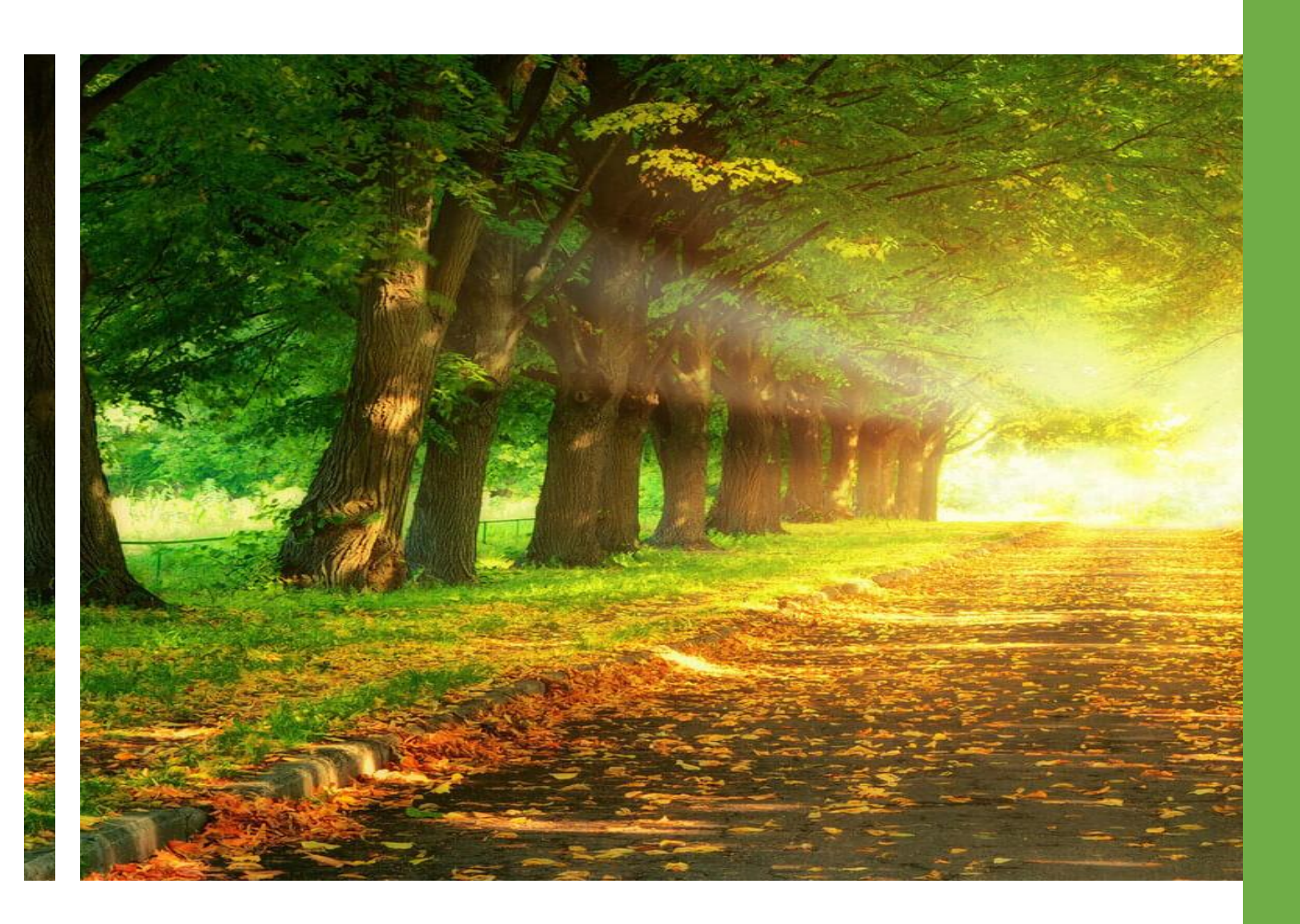

#### 其它相關問題

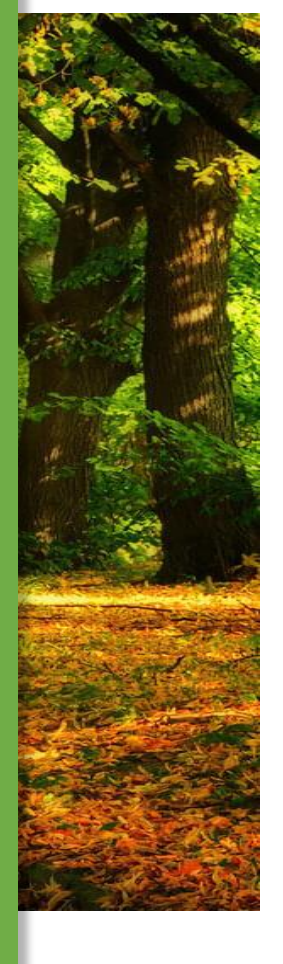

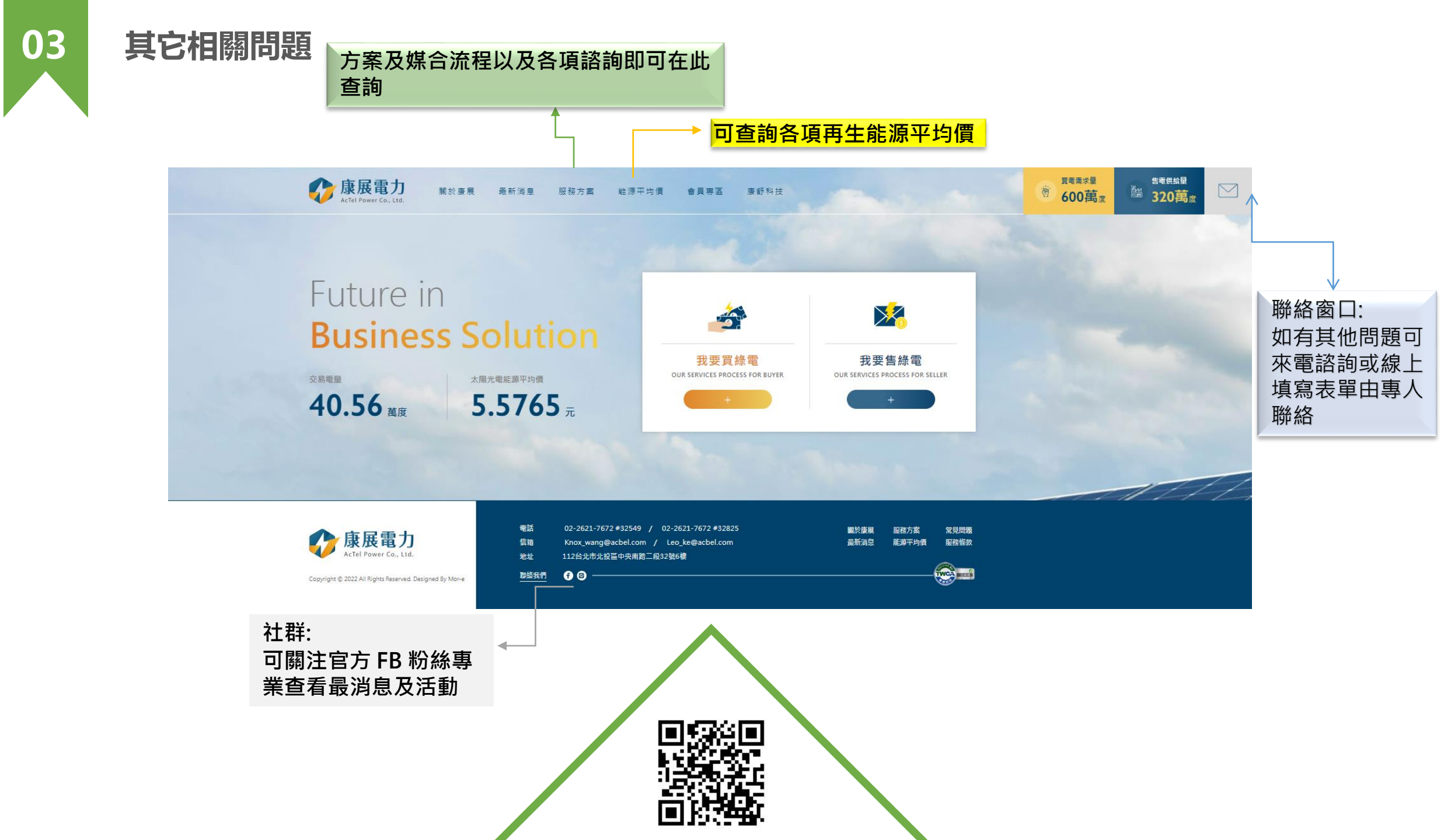

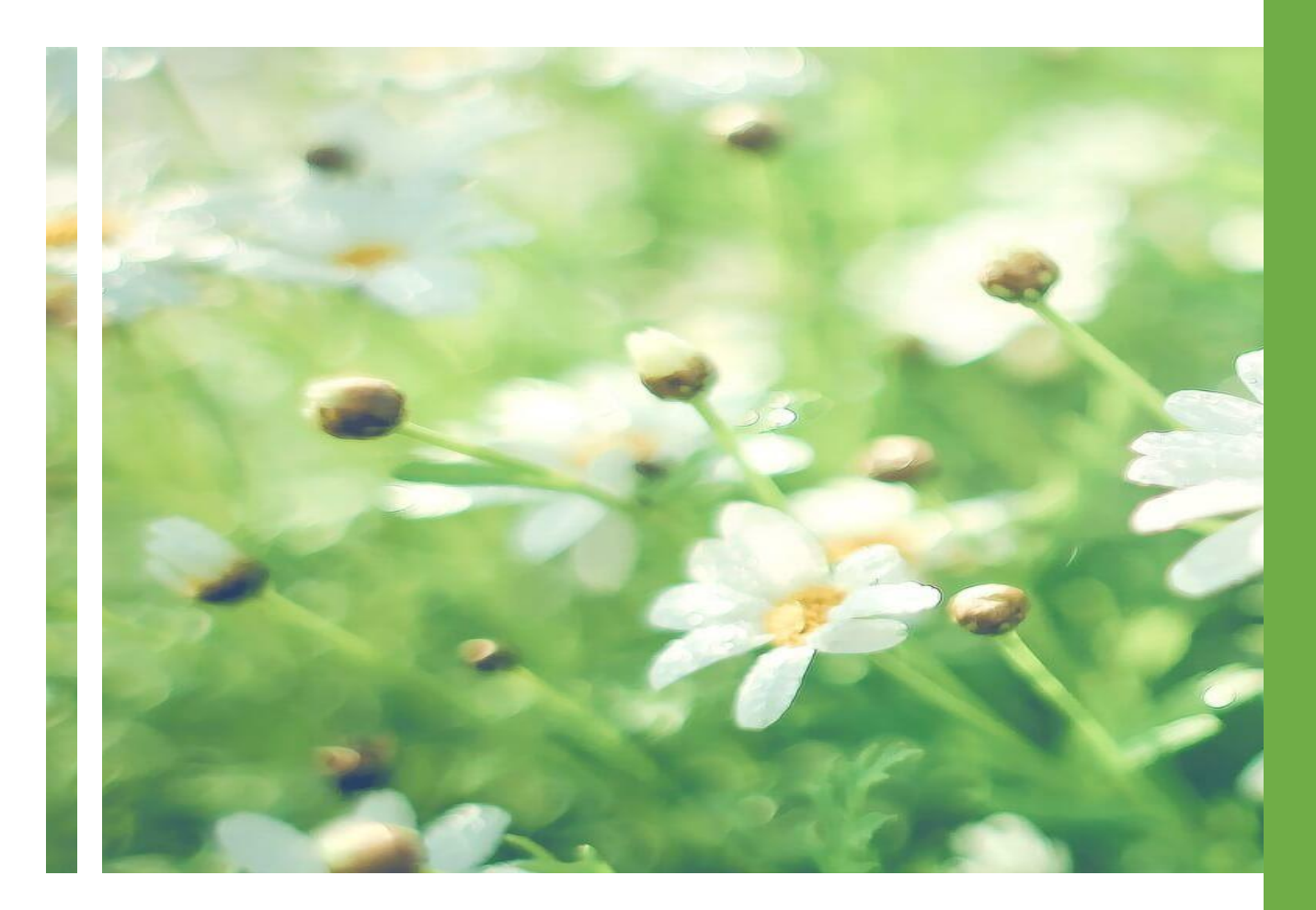

#### 社群相關

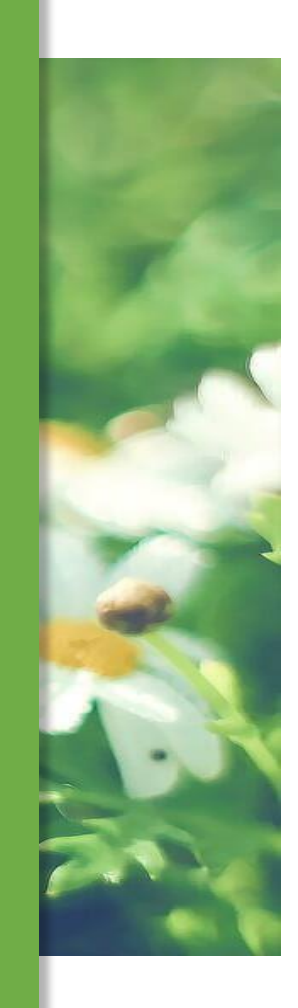

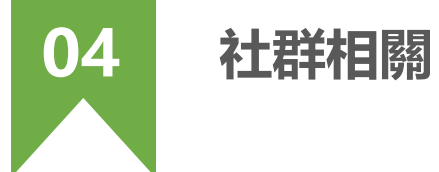

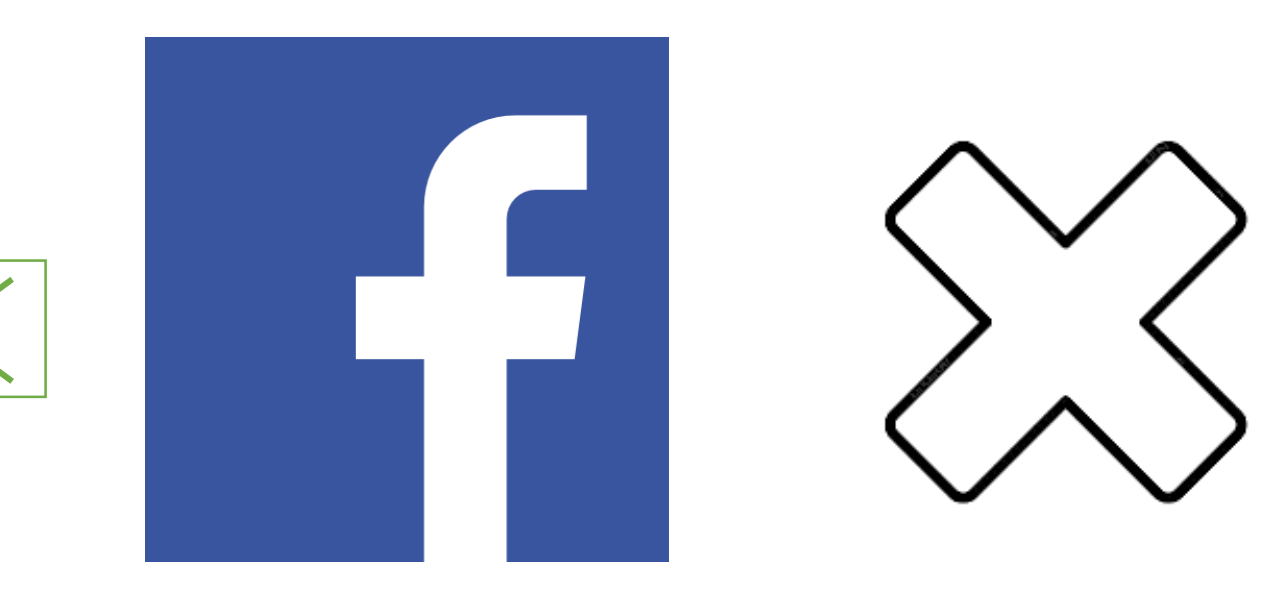

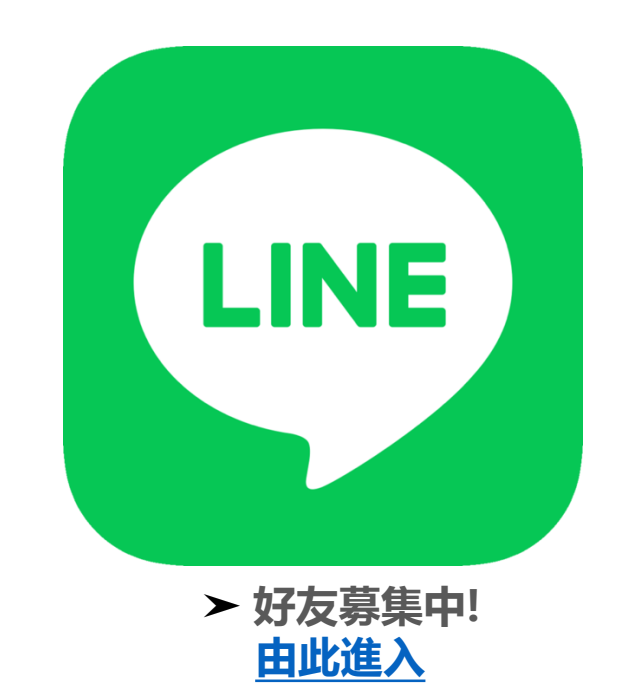

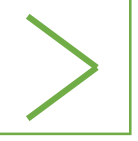

敬請期待!

真人客服 服務時間:

每週一~週五 10:00 AM~ 17:00 PM

例假日及國定假日皆無提供即時服務

### THANK YOU

### http://www.actelpower.com/index.php

END